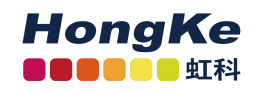

# PCAN-USB 用户手册

| 1. 安装驱动     | .2 |
|-------------|----|
| 1.1 驱动获取    | .2 |
| 1.2 驱动程序安装  | .4 |
| 2.连接硬件      | .5 |
| 3.更改波特率     | .6 |
| 4.接收 CAN 报文 | 6  |
| 5.记录报文      | .7 |
| 5.发送报文      | .8 |
| 7.自定义波特率    | .9 |

1

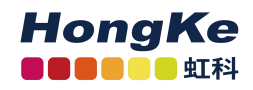

### 1.安装驱动

拿到产品之后的第一件事就是给设备安装驱动程序。

2

#### 1.1 驱动获取

① PCAN 的 win10 系统最新驱动和 linux 系统最新驱动都可以在我们的虹科 PEAK 中文官网下载到,链接如下: <u>https://peak-system.com.cn/resource/;</u>

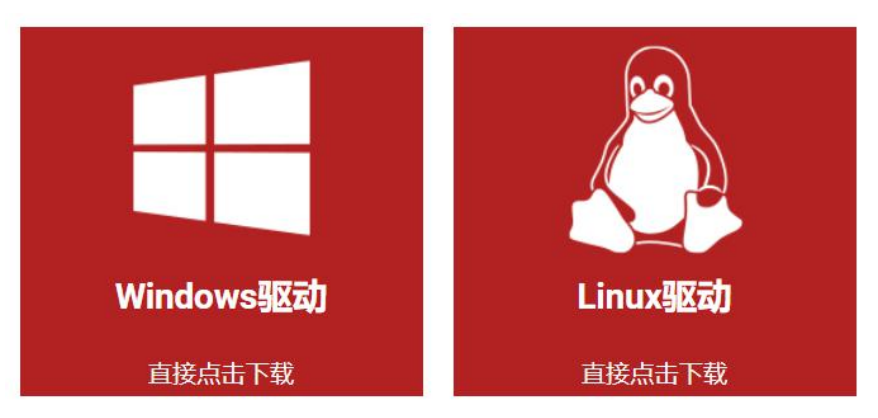

② 如果您 PCAN 用的是 win7 系统,那么可以联系虹科工作人员(手机/微信: 13600024307)

③ 然后按照驱动提示安装即可,注意在下图选择界面时,最好都选上,因为有可能 您也会用到。

下载完成后解压,有一个 PeakOemDrv.exe 的执行文件,打开这个执行文件,按照 提示安装即可。安装的第一步是选择语言,我们一般都选择第一项英语。

另外,如果您插上了硬件,想在电脑的设备管理器上选择更新驱动程序的方法安装驱动 程序也是可以的。解压的文件夹中有一个 drivers 的文件夹,你只需在选择驱动程序路径 的时候选择这个文件夹就可以了。

### 1.2 驱动程序安装

①双击驱动文件后出现这个页面,点击"next";

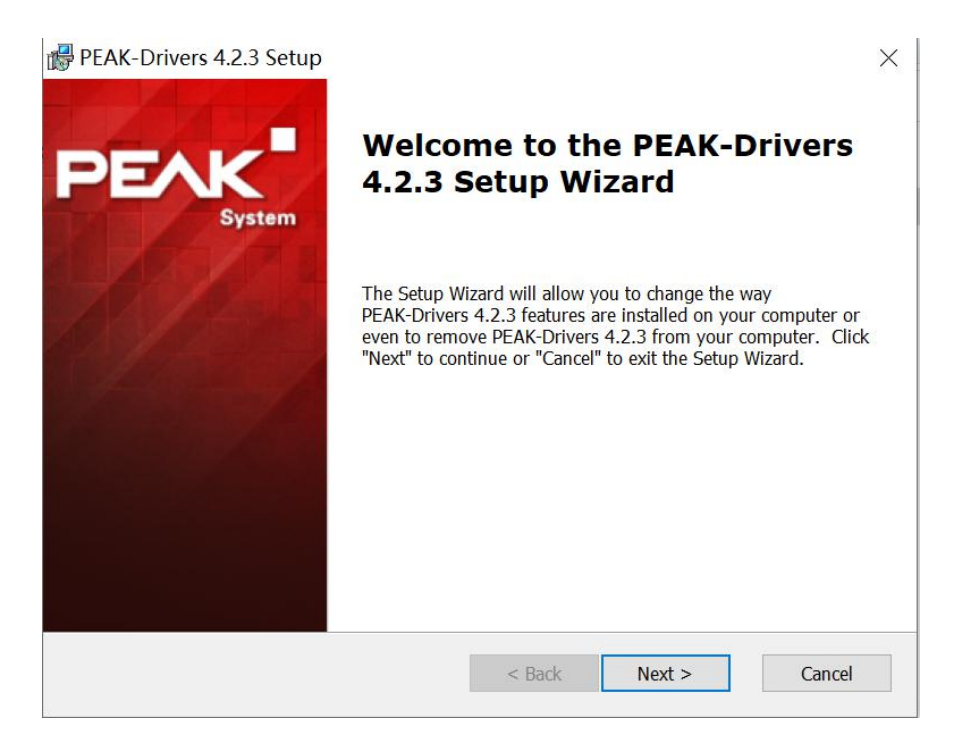

3

②如果之前安装过 PCAN 驱动就会出现下面这个截图所示的,如果要更新新版本的 驱动之类的一般都是选择"Modify";没有出现这个页面的继续点"next"即可;

| PEAK-Drivers 4.2.3                           | Setup                                                                             |                                              | ×             |
|----------------------------------------------|-----------------------------------------------------------------------------------|----------------------------------------------|---------------|
| Modify, Repair or Re<br>Select the operation | nove installation<br>ou wish to perform.                                          |                                              | PEAK          |
| i 📮                                          | <u>M</u> odify<br>Allows users to change the way                                  | / features are installed.                    |               |
| i P                                          | Repair<br>Repairs errors in the most recence<br>corrupt files, shortcuts and regi | nt installation state - fix<br>stry entries. | es missing or |
|                                              | <b><u>Remove</u></b><br>Removes PEAK-Drivers 4.2.3 fr                             | om your computer.                            |               |
|                                              | < Ba                                                                              | ack Next >                                   | Cancel        |

③然后会出现下面这个页面,注意:在安装驱动的过程中您可以根据需要选择需要 安装的,如下图,如果是用 PCAN-USB 的话,可以选择 CAN device drivers 和 Virtual PCAN drivers, PCAN-Basic 是 PCAN 的二次开发包,也可以选上。

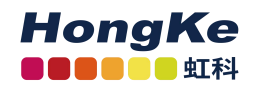

| Custom Setup<br>Select the way you want features to be insta                                                                                             |                                                                                                    |
|----------------------------------------------------------------------------------------------------|----------------------------------------------------------------------------------------------------|
| Click on the icons in the tree below to change<br>CAN device drivers<br>Virtual PCAN-Gateway<br>LIN device drivers<br>Virtual PCAN drivers<br>PCAN-Basic | the way features will be installed.<br>如果不想安装,直接取消<br>前面的 √ 即可。<br>This feature requires 0KB on your<br>hard drive. |
| C:\Program Files\PEAK-System                                                                                                    | \PEAK-Drivers\<br>< Back Next > Cancel                                                                              |

4

另外,这里的 Virtual PCAN-Gateway 是用与支持 CAN 转以太网或者 CAN 转 Wifi 设备的; LIN device drivers 是 PCAN-USB Pro FD 的 LIN 部分驱动。

④继续点击"Install"进行安装即可,安装完成后如下图所示,点击"Finish"退出即可。

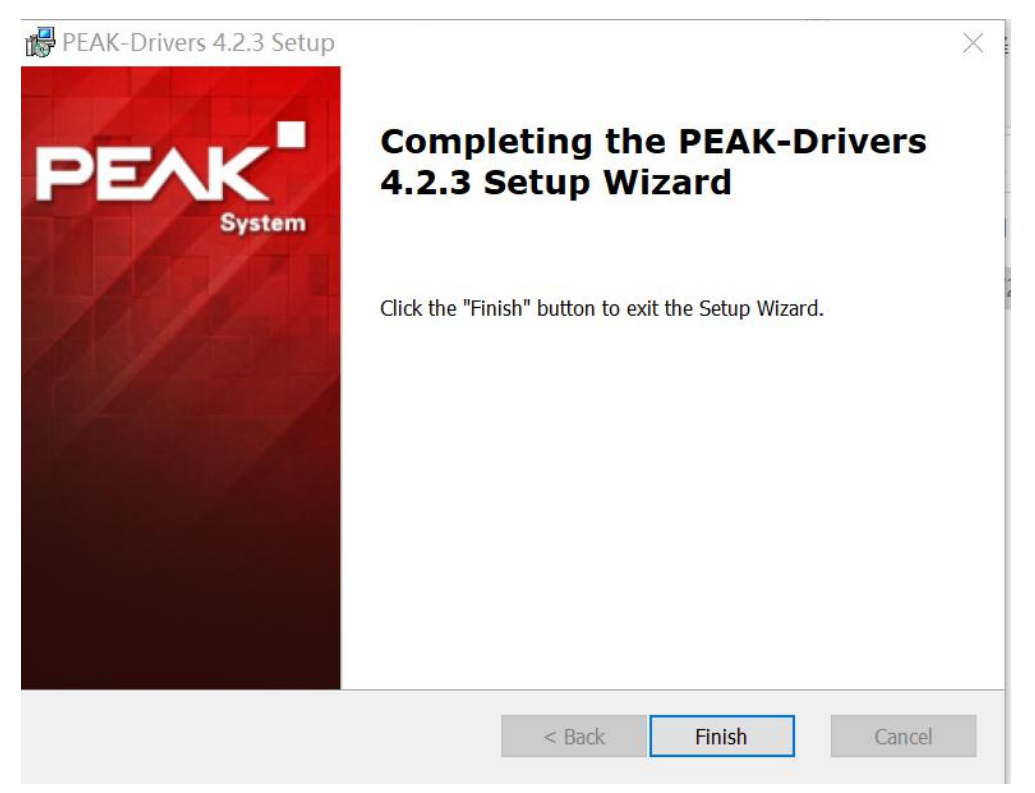

⑤打开电脑设备管理器可以查看驱动是否安装好,驱动安装好了如下所示:

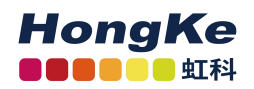

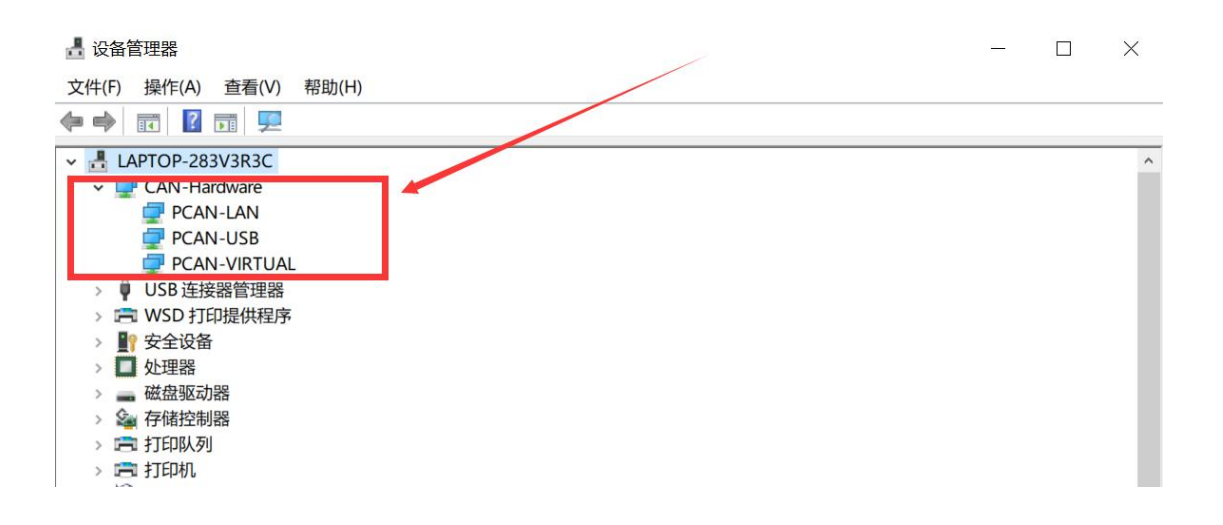

5

### 2.连接硬件

当没有连接 PCAN 硬件时, 打开 PCAN-View 自动弹出的 Connect 连接窗口中可用的 CAN 硬件窗口是空白的, 表示没有 CAN 硬件连接到 PC。如下图左图所示。

当把 PCAN-USB 连接到电脑上时,正常打开弹出的连接窗口中会显示该硬件。在这 里还可以设置该连接的波特率,报文过滤等信息。当然也可以选择一个已经设置好的连 接,如图中的 demo2。

第一次使用硬件是是只有下图红色方框中的第一行的硬件信息的,下面的网络(demo2, DemoNet)是用另外一个软件设置的。当然没有这些网络是不会影响使用的。

| ← Connect                                                  | ✓ Connect                                                                                            |
|------------------------------------------------------------|----------------------------------------------------------------------------------------------------|
| PCAN-View / PLAN                                           | PCAN-View PCAN-View                                                                                  |
| Available CAN hardware:                                    | Available CAN hardware and PCAN-nets:                                                                |
|                                                            | CAL Intervel<br>CAL-USB: Device 0h, Firmware 2.8<br>SF DemoNet (125 kBit/s)<br>SF demo2 (125 kBit/s) |
| Bit rate: 500 kBit/s Bus timing register value (Hex): 001C | 设置过滤器,接收某个<br>ID 范围之内的报文。<br>Bit rate: 500 hartys                                                    |
| Standard Erom: 000 (Hex) Io: 7FF (Hex)     Extended        | Standard Erom: 000 (Hex) Io: 7FF (Her)     Extended                                                  |
| OK Cancel                                                  | OK Cancel 🕴 Help                                                                                     |

### 图1 连接窗口对比

**注意**:如果插上了硬件,但是没有显示硬件,请打开电脑的设备管理器查看是否正确安装了接口的驱动程序。如果没有,可以右键单击选择更新驱动程序,驱动程序在配

套的光盘里面。也可以参考驱动程序安装方法的说明。

6

## 3.更改波特率

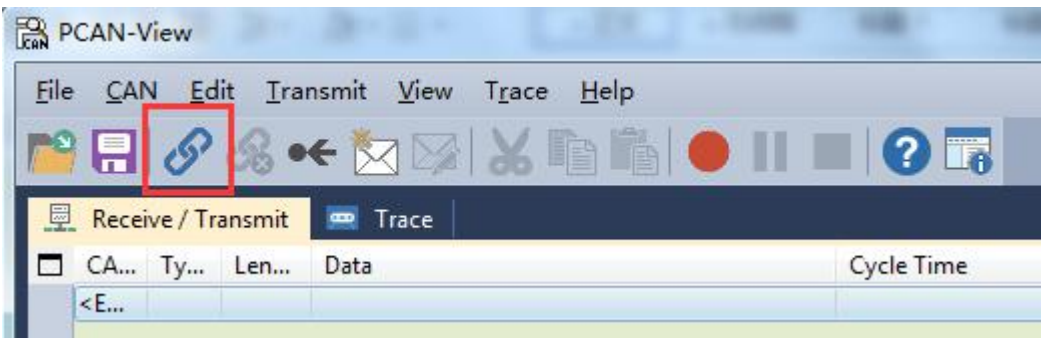

图 2 连接

如果已经打开了 PCAN-View,想要更改波特率,可以点击菜单栏中的 CAN 或者点击工具栏中的连接按钮,如图 2 中的红色方框所示,也会弹出图 1 中所示的连接对话框。

软件最下方会显示已经连接上的连接。

● ● Connected to demo@USB (250 kBit/s) 🖨 Overruns: 0

## 4.接收 CAN 报文

如果该 PCAN-USB 已经连接到 CAN 总线上,并且总线是有数据传输的话,在接收 区域是可以接收到数据的。如下图中所示。

| EAN P        | CAN-Vie     | w            |              |                                            |            |         |
|--------------|-------------|--------------|--------------|--------------------------------------------|------------|---------|
| <u>F</u> ile | <u>C</u> AN | <u>E</u> dit | Transmi      | t <u>V</u> iew T <u>r</u> ace <u>H</u> elp | _          |         |
| re           |             | 86           | <b>} •</b> ← | 🖄 🖾 👗 🔍 💆                                  |            |         |
|              | Receive     | e / Trans    | mit 📟        | Trace                                      | 二 点击此外     | 处开始记录报文 |
|              | CAN         | Туре         | Length       | Data                                       | Cycle Time | Count   |
|              | 123h        |              | 8            | 12 34 56 78 77 77 90 00                    | 10.0       | 497     |
|              | 7DFh        |              | 8            | 01 02 0C 00 00 00 00 00                    | 278.3      | 22      |
| 0            | 232h        | RTR          | 8            |                                            | 7004.7     | 3       |
| Receive      |             |              |              |                                            |            |         |

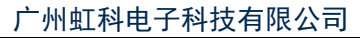

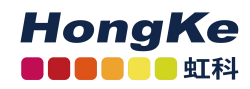

## 5.记录报文

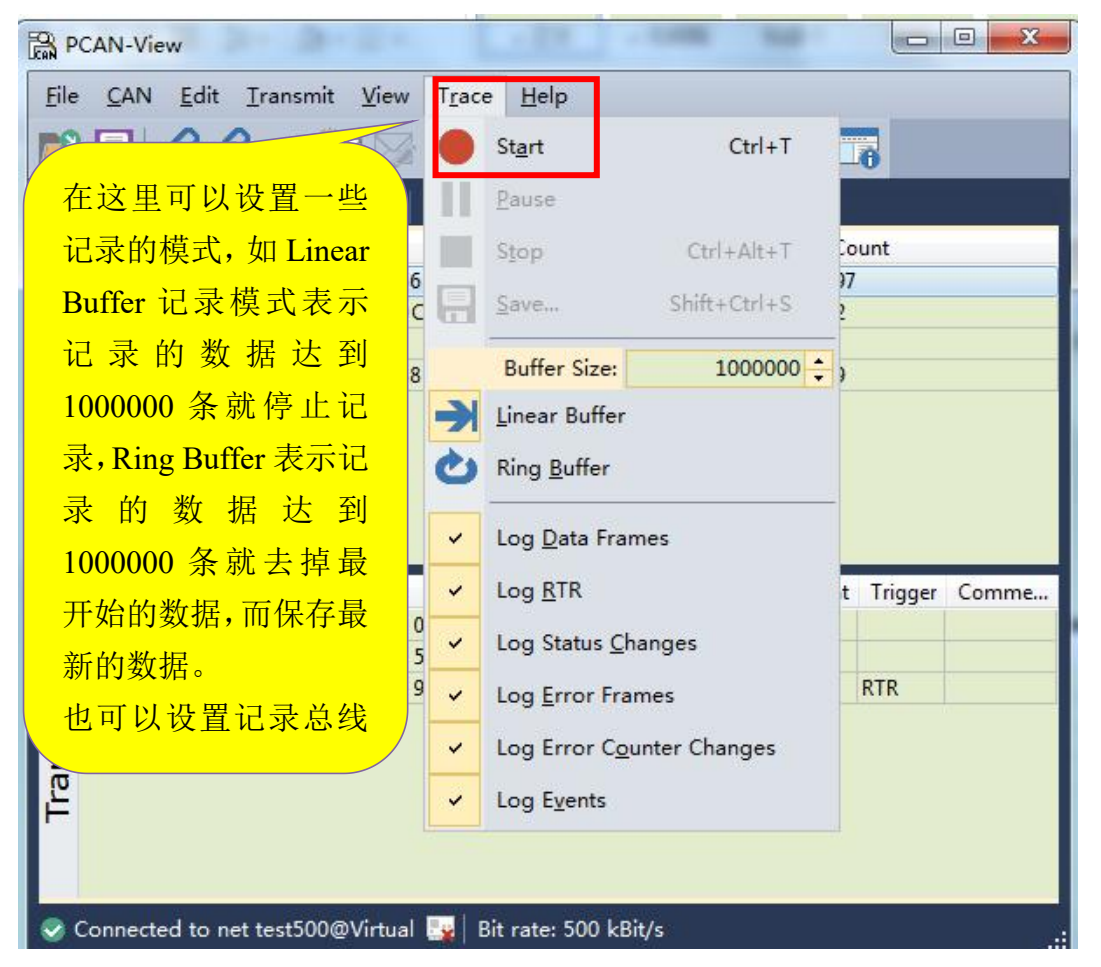

7

保存的数据的格式是.trc 的文件格式,可以用记事本打开,也可以用 PCAN 的专用转换工具 PCAN-Converter 将其转换为 ASC 或者 CSV 格式的文件。

| R PCAN-Vie | w           |          | 1.1      | 88. J +   |         |                   |           |
|------------|-------------|----------|----------|-----------|---------|-------------------|-----------|
| File CAN   | Edit Transm | nit View | Trace H  | Help      |         |                   |           |
|            | 8 8 •€      | 📩 🖂      | XD       |           |         |                   | ·信止记录     |
| 💻 Receive  | / Transmit  | Trace    |          |           |         |                   |           |
| Recording  | 11.3803 s   | 0.07 9   | % → Line | ar Buffer | Rx: 687 | Tx: 15            | Status: 0 |
| Time       | CAN-ID      | Rx/Tx    |          | Lengt     | h Data  |                   | -         |
| 9.8803     | 110h        | Rx       | Da       | 8         | 45 76 8 | 8 97 89 78 74 32  |           |
| 9.9803     | 110h        | Rx 🦯     |          |           |         |                   |           |
| 10.0344    | 232         | Rx       | Trace 界  | ·面显示i     | 己录的打    | <b>&amp;</b> 文信息, |           |
| 10.0462    | 232h        | Tx       | <u> </u> |           |         | <b>亚士出开</b> 八     |           |
| 10.0803    | 110h        | Rx       | <b></b>  | 求忌时间      | ,占用约    | <b></b> 長仔的日分     |           |
| 10.1803    | 110h        | Rx       | 바 균종     | き植式       | 接收 P    | 到的报文              |           |
| 10.2286    | 232         | Rx       |          | 大大人,      | JEYX KA | THURK             |           |
| 10.2312    | 232h        | Tx       | 数量, 5    | 发送 Tx é   | 的报文数    | 牧量                |           |
| 10.2803    | 110h        | Rx       |          |           |         |                   |           |
| 10.3803    | 110h        | Rx       | Data     | 8         | 45 76 8 | 8 97 89 78 74 32  |           |
| 10,4196    | 7DFh        | Rx       | Data     | 8         | 01020   | C 00 00 00 00 00  |           |
| 10 4903    | 110h        | Dv       | Data     | 8         | 45 76 8 | 9 07 90 79 74 32  |           |

www.hkaco.com 办公室: 广州//成都/上海/西安/北京/台湾/香港 免费热线 400-999-3848

商务: <u>sales@hkaco.com</u> 技术: <u>support@hkaco.com</u> 电话:020-38743030 手机/微信: 135 1276 7172

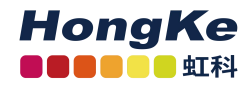

## 6.发送报文

| PCAN-View                                    | - 11 - 10000           |                                       |
|----------------------------------------------|------------------------|---------------------------------------|
| File CAN Edit Transmit View Tr               | race Help              |                                       |
| ≌ 🗔 🔗 🔗 💁 🏹 🍃                                | 6 🖻 🐴 🔵 II 🗖           |                                       |
| 昱 Receiv 点击此处可 ce                            |                        |                                       |
| □ CAN<br>123h 以新建报文 <sup>3a</sup>            | Cycle T                | ime Count                             |
| ♥ 7DFh 8 01 02                               | New Message Ins        | 32                                    |
| U 110h 8 45 76                               | Edit Message Enter     | 94                                    |
| ž 🖌                                          | Cut Ctrl+X             |                                       |
| CAN-ID Type Length                           | Copy Ctrl+C            | Count Trigger Comment                 |
| 123h 8 32 34                                 | Paste Ctrl+V           | 2                                     |
| 在空白处单击鼠标右                                    | Delete Del             | L7 RTR                                |
| 键,选择 New Message                             | Clear All Shift+Esc    |                                       |
| 即可新建一条报文                                     | CAN ID Format          | •                                     |
|                                              | Data Bytes Format      | •                                     |
|                                              |                        |                                       |
| S Connected to net test500@Virtual 🔤         | Bit rate: 500 kBit/s   |                                       |
| aw Transmit Massaga                          |                        | X                                     |
|                                              |                        |                                       |
| D: (hex) <u>L</u> ength: <u>D</u> ata: (hex) | 00 00 00 00            | <b>这是新建报文</b> 的                       |
| 0 1 2                                        | 3 4 5 6 7              | 编辑窗口,在这里可                             |
| 0 Message Type<br>ms Estanded I              | Frame CANED            |                                       |
| <u>P</u> aused Remote R                      | equest Bit Rate Switch | 度,数据。Cycle Tim                        |
|                                              |                        | ————————————————————————————————————— |
| C <u>o</u> mment:                            |                        |                                       |
|                                              |                        |                                       |

8

另外,在发送报文的界面上,点击软件左上角的保存按钮,可以将当前 Transmit 框中的 ID 保存为 xml 文件(发送列表),下次打开可以继续使用。

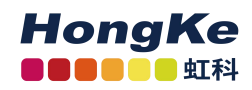

## 7.自定义波特率

如果用户需要自定义波特率而非用 PCAN-View 中所包含的波特率,那么用户可以自己选择,如下图:

9

| Connect                                                                                                    |                                                                                                    |
|----------------------------------------------------------------------------------------------------|----------------------------------------------------------------------------------------------------|
| Available CAN hardware and PCAN-nets:                                                                                                    |                                                                                                    |
| Bit rate Custom ■ Bus timing register value<br>Filter € 800 kBit/s                                                                                                    | 选择 custom, 然后在旁边的<br>register value 那里输入对应<br>波特率时的数值,而这个<br>register value 可以用免费的<br>baud tool 计算出来 |
| ● ≦t 250 kBit/s<br>250 kBit/s<br>125 kBit/s<br>100 kBit/s<br>95.238 kBit/s<br>83.333 kBit/s<br>50 kBit/s<br>47.619 kBit/s<br>33.333 kBit/s<br>20 kBit/s<br>10 kBit/s<br>5 kBit/s<br>10 kBit/s<br>10 kBit/ | (Hex)<br>(Hep)                                                                                       |

在 baud rate 右边的输入框中输入要得到的波特率的数值:78.85kbit/s,然后点击 calculate,这个框中的所有组合都可以选择,但是用户可以根据需要来选,用户考虑的参数主要是 sample point 和 SJW,不同的组合 SJW 以及 sample rate 会不同的。这就要看客户的要求了。关于如何选择合适的 SP 和 SJW: SP 和 SJW 的值取决于你正在使用的 CAN 系统。我们推荐 SP 设置为 75%,如果是 CAN-Open 系统推荐 89%,其它的使用 60%。 请参考 SJA1000 的 datasheet 获得更多的关于波特率设置的信息。

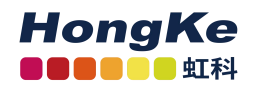

| BRCAN - Bus Timing Calculation                |                         |                     |
|-----------------------------------------------|-------------------------|---------------------|
| <u>File</u> <u>Configuration</u> <u>About</u> |                         |                     |
| PEAK - SYSTEM TECHNIK GmbH                    | BTRO:                   | BTR1:               |
| Entries:                                      | SJW BRP                 | SAM TSEG2 TSEG1     |
| Uscillator Frequency: Mhz                     |                         |                     |
| Baud Rate: 78.500000 kbps                     | 1 6                     | 0 4 12              |
| Fclk Max/Min 1000 ppm                         |                         |                     |
| G Folk = Fosc O Folk = Fosc / 2               | Sample Point            | 76.470! %           |
| Test Value: 00 00 Test                        | NBT (Nominal Bit Time)  | 17 Units            |
| Coptimize for a Large Oscillator Tolerance    | TNBT (NBT time Duration | n) 12.750( us       |
| 45 A 2C A                                     | Tscl (Time Quantum Dura | ation) 750 ns       |
| 45 3B                                         | Baud Rate:              | 78.431373 kbps      |
| 85 3B<br>C5 3B                                | Tclk (Clock Period):    | 62.500000 ns        |
|                                               | Folk (Clock Frequency): | 16000000.000000 c/s |
| BTR0: BTR1:                                   | Folk (Clock Freq Max):  | 16016000.000000 c/s |
| Current: 8 Total: 50                          | Folk (Clock Freq Min):  | 15984000.000000 c/s |
| Progress                                      | PROP( Norm. Pro. Del):  | 1.000000 Units      |
|                                               | Oscilator Tolerance:    |                     |
|                                               | Frequency Variation:    | 0.100000 %          |
|                                               | Tscl (TQD) Minimal      | 450.000000 ns       |
| Calculate Close                               | Tscl (TQD) Maximal      | 550.000000 ns       |
|                                               |                         |                     |

怎么看是否真的设置成了这个波特率,如下图:用 PCAN-View 下面的那个连接提示就可以看到连接下的波特率数值。

| Message        | DLC  | Data                                                                | Cycle                 | Time                         | Count                  |
|----------------|------|---------------------------------------------------------------------|-----------------------|------------------------------|------------------------|
| 0 cmpy.        |      |                                                                     |                       |                              |                        |
| t rate: Custom | ▼ Bu | s timing <u>r</u> egister value (Hex): 05                           | 53B our               | nt Trig<br>Tim               | gger C                 |
| t rate: Custom | ▼ Bu | s timing <u>r</u> egister value (Hex): 05                           | 53B our<br>137<br>107 | nt Trig<br>Tim<br>Tim<br>Tim | gger C<br>ne ne        |
| t rate: Custom | ▼ Bu | s timing <u>r</u> egister value (Hex): 0<br>12 31 23 12<br>Remote P | 53B 0ur<br>107        | nt Trig<br>Tim<br>Tim<br>Tim | gger C<br>ne c<br>ne c |

### 关于虹科

广州虹科电子科技有限公司(前身是宏科)成立于 1995 年,总部位于中国南方经济和文化中心 —广州。在上海、北京、台湾、美国硅谷设有分公司,在西安、成都、香港设有办事处。同时,也正 在积极筹备南京、苏州、重庆、青岛办事处。

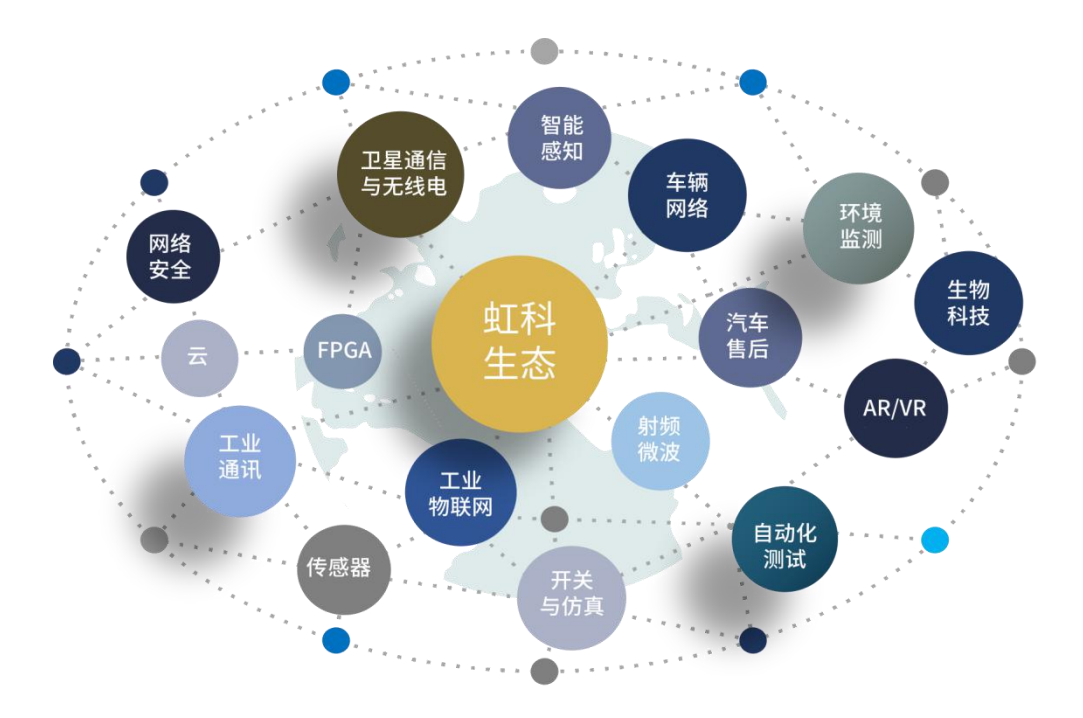

虹科每年发布了超过业内平均水平的专利数量,并先后评为科技创新小巨人、高新技术、守合同 重信用等企业。我们积极参与行业协会的工作,为推广先进技术的普及做出了重要贡献。近几年,虹 科高速发展,我们已经成为所在领域的知名公司,并多次获得行业大奖。

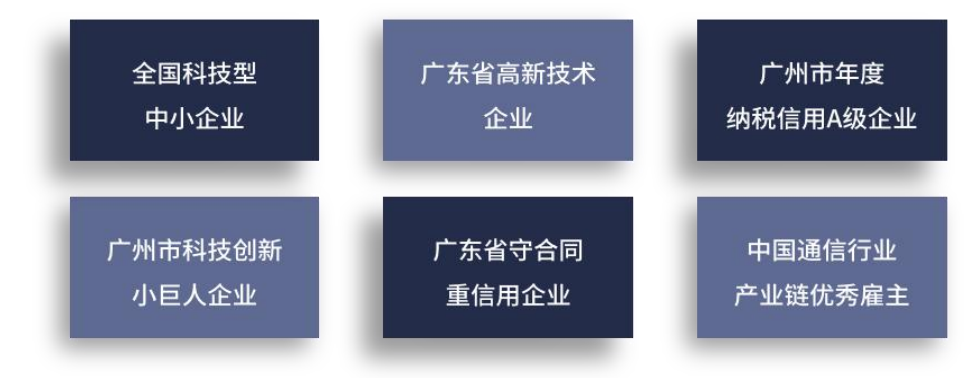

虹科车辆网络事业部在汽车总线行业经验超过 10 年,与世界知名的 CAN、LIN 总线供应商 PEAK-System、Lipowsky、IHR 等合作 10 年之久,提供领域内顶尖水平的 CAN/LIN 分析仪和测试方 案,同时也提供汽车以太网,时间敏感网络(TSN)的仿真测试工具和方案。虹科自主研发的 EOL 测试软硬件系统已经在业内完成多次安装和测试,事业部所有成员都受过国内外专业培训,并获得专 业资格认证,五位工程师平均5年+技术经验和水平一致赢得客户极好口碑。

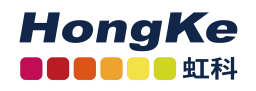

## 联系我们

## 广州虹科电子科技有限公司

#### Hongke Technology Co., Ltd

www.hkaco.com

广州市黄埔区科学城神舟路 18 号润慧科技园 C 栋 6 层 邮编 510663

联系我们: 广州|上海|北京|西安|成都|香港|台湾

#### 技术工程师

杨衍平 电话/微信: 13600024397 QQ: 3088781148 邮箱: yang.yanping@hkaco.com

#### 华南区销售

林燕芬 电话/微信: 13512767172 QQ: 2816035031 邮箱: lin.yanfen@hkaco.com

#### 华东区销售

宁昆 电话/微信: 18302181471 QQ: 2863189071 邮箱: ning.kun@hkaco.com

#### 华北区销售

张瑞婕 电话/微信: 18138758797 QQ: 1853145293 邮箱: zhang.ruijie@hkaco.com

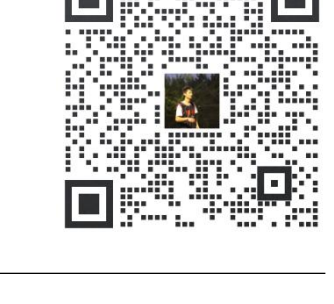

HongKe

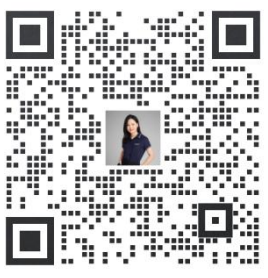

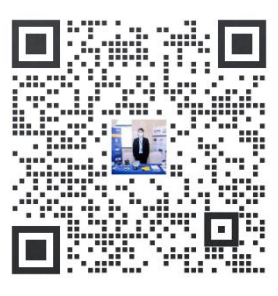

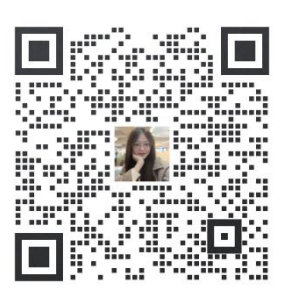

www.hkaco.com 办公室: 广州//成都/上海/西安/北京/台湾/香港 免费热线 400-999-3848

12

## 虹科云课堂——在线加油您的未来

HongKe

2020年2月21日,虹科云课堂首次与大家见面,带来的第一节《CAN总线基础之物理层篇》课程,就得到了各位工程师朋友们的热情支持与参与,当晚观看人数4900+。我们非常感恩,愿不负支持与鼓励,致力将虹科云课堂打造成干货知识共享平台。

目前虹科云课堂的全部课程已经超过 200 节,如下表格是我们汽车相关的部分课程列表,大家通 过微信扫描二维码关注公众号,点击免费课程直接进入观看,全部免费。

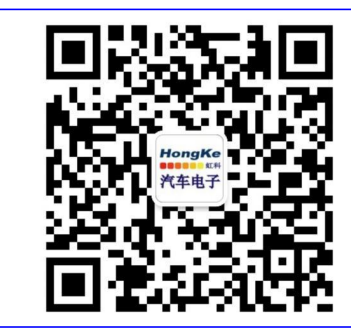

微信扫码左侧二维码 关注车用总线公众号 菜单栏点击免费课程

#### 虹科云课堂部分课程 TSN 技术课程: LIN 总线一致性测试基本方法 从汽车网络角度来谈 TSN 技术 LIN 自动化测试软件(LINWorks)基本使用方法 基于 TSN 的汽车实时数据传输网络解决方案 LIN 自动化测试软件(LINWorks)高级功能使用 TSN 时间敏感型网络技术综述 基于 CANLIN 总线的汽车零部件测试方案 以太网流量模型和仿真 LIN 线控制的车窗玻璃如何下降 CAN 高级应用课程(诊断、标定、J1939、OBD、OTA...): 基于 TSN 的智能驾驶汽车 E/E 架构设计案例分享 IEEE 802.1AS 时间同步机制 UDS 诊断基础 TSN 技术如何提高下一代汽车以太网的服务质 UDS 诊断及 ISO27145 量? 汽车视频数据记录仪课程: 基于 UDS 的 ECU 刷写 视频数据记录仪在 ADAS 中的应用 基于 PCAN 的二次开发方法 CAN、CAN FD、CAN XL 总线课程: 远程诊断 CAN 总线基础之物理层篇 汽车云诊断及工具的发展与实施 CAN 数据链路层详解篇 CCP 标定技术 CAN FD 协议基础 J1939 及国六排放 CAN 总线一致性测试基本方法 OBD 诊断及应用(GB3847) 智能汽车 OTA 系统的产品演进方向 CAN 测试软件(PCAN-Explorer6)基本使用方法 CAN 测试软件(PCAN-Explorer6)高级功能使用 BMS 电池组仿真测试方案 最新 CAN FD 产品与应用方案 总线开发的流程及注意事项 浅谈 CAN 总线的最新发展: CAN FD 与 CAN XL 车用总线深入解析 CAN 线的各种故障模式波形分析 汽车测修诊断相关课程: LIN 总线相关课程: 汽车维修诊断大师系列-如何选择示波器 汽车 LIN 总线基本协议概述 汽车维修诊断大师系列-巧用示波器 汽车 LIN 总线诊断及节点配置规范 汽车维修诊断-振动异响(NVH)诊断方案

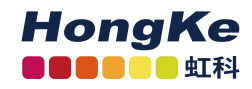

## 关于虹科

广州虹科电子科技有限公司(前身是宏科)成立于 1995 年,总部位于中国南方经济和文化中心-广州。在上海、北京、台湾、美国硅谷设有分公司,在西安、成都、武汉、深圳、香港设有办事处。 同时,也正在积极筹备南京、苏州、重庆、青岛办事处。

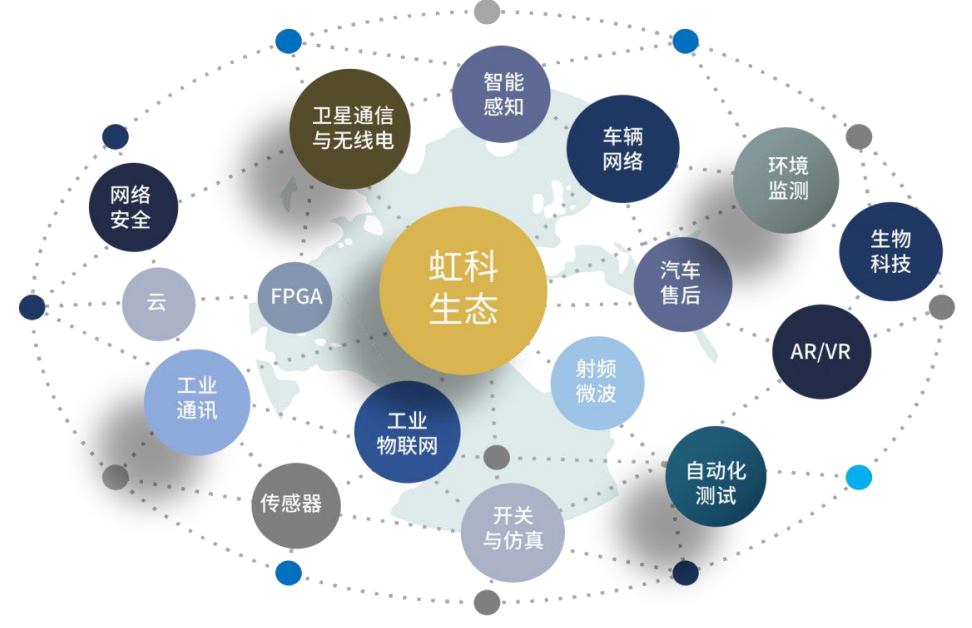

虹科每年发布了超过业内平均水平的专利数量,并先后评为科技创新小巨人、高新技术、守合同 重信用等企业。我们积极参与行业协会的工作,为推广先进技术的普及做出了重要贡献。近几年,虹 科高速发展,我们已经成为所在领域的知名公司,并多次获得行业大奖。

**车辆网络事业部**在汽车总线行业经验超过 10 年,与世界知名的 CAN、LIN 总线供应商 PEAK-System、Lipowsky、IHR 等合作 10 年之久,提供领域内顶尖水平的 CAN/LIN 分析仪和测试方 案,同时也提供汽车以太网,时间敏感网络(TSN)的仿真测试工具和方案。虹科自主研发的 EOL 测试软硬件系统已经在业内完成多次安装和测试,事业部所有成员都受过国内外专业培训,并获得专 业资格认证,五位工程师平均5年+技术经验和水平一致赢得客户极好口碑。

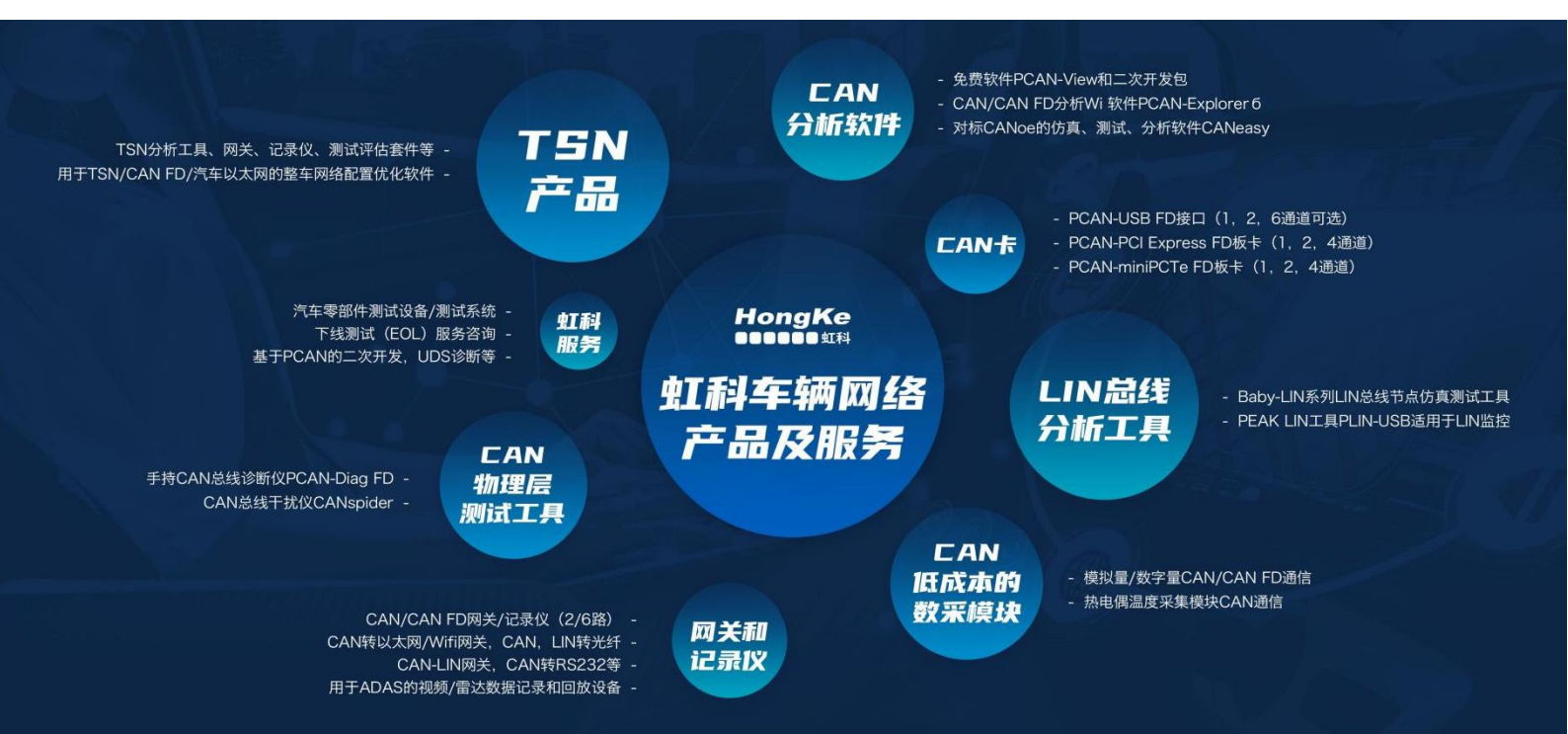

14